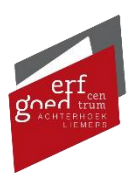

## Scans downloaden MijnECAL

Wanneer u via onze website scans heeft aangevraagd van bijvoorbeeld bouwtekeningen, dan zijn deze te downloaden via uw persoonlijke MijnECAL pagina. Onderstaand staat uitgelegd hoe deze scans gedownload kunnen worden, Mocht u vragen hebben, neem dan gerust <u>contact</u> met ons op!

1. Navigeer naar onze website en klik rechtsboven in beeld op de groene MijnECAL button.

|                                       |                         |                            | (                  | Zoeken in collecties | ▲ MijnECAL |
|---------------------------------------|-------------------------|----------------------------|--------------------|----------------------|------------|
| Home Donateurs en v<br>Online regelen | rienden Over ons Studie | zaal Streektaal en cultuur | Hulp bij onderzoek | FAQ Contact          |            |
|                                       |                         |                            |                    |                      | 5          |
| Archief                               | Bouwdossiers            | Beeld & Geluid             | Taal & Cultuur     | Educati              | e          |

2. Log hier in met de gegevens die u zelf heeft ingegeven bij het aanmaken van uw account. **LET OP! Uw gebruikersnaam is uw e-mailadres.** 

| Welkom op Mijn ECAL:                              |  |
|---------------------------------------------------|--|
| Uw persoonlijke pagina bij het                    |  |
| Erfgoedcentrum Achterhoek en Liemers.             |  |
| Hier kunt u de zaken bekijken die u               |  |
| digitaal heeft aangevraagd bij het                |  |
| Erfgoedcentrum.                                   |  |
| Heeft u al een digitaal account voor uw           |  |
| zaak? Log dan in door uw                          |  |
| Gebruikersnaam en Wachtwoord                      |  |
| hieronder in te vullen en via de rode knop        |  |
| "Inloggen met ErfgoedcentrumID" in te             |  |
| loggen.                                           |  |
| Heeft u nog geen digitaal account? Dan            |  |
| kunt u deze via onderstaande Link " <u>Ik heb</u> |  |
| nog geen account" aanmaken.                       |  |
| Gebruikersnaam *                                  |  |
|                                                   |  |
| Wachtwoord *                                      |  |
|                                                   |  |
| Inloggen met ErfgoedcentrumID                     |  |

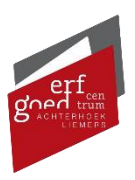

3. U ontvangt een code per sms op uw geregistreerde mobiele nummer. Als u deze invult dan bent u automatisch ingelogd in uw MijnECAL account.

U heeft een SMS-Code ontvangen. Vul deze hieronder in om in te loggen.

| SMS-code *       |
|------------------|
| 1                |
| Code controleren |

4. Op deze pagina ziet u de lopende zaken en de afgehandelde zaken gekoppeld aan uw account. Indien de scans beschikbaar zijn (en de zaak is afgehandeld), dan vindt u het digitaliseringsverzoek onder het kopje 'afgehandeld'.

### Afgehandelde zaken (4)

727: Digitaliseringsverzoek Locatie: IJsselkade 13, 7001AN Resultaat: afgehandeld Doetinchem

- 5. Klik vervolgens op de betreffende zaak. Hier ziet u alle details van de zaak die u bij ons heeft ingediend.
- 6. De scans zijn te downloaden onderaan de pagina onder het kopje "Documenten". Klik op het blauwe downloadpictogram aan het einde van de regel om het document op te slaan op uw computer.

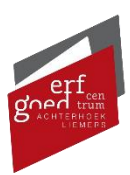

### 🗹 Resultaat: afgehandeld

# 727: Digitaliseringsverzoek Locatie: IJsselkade 13, 7001AN Doetinchem

### Zaakbehandeling

| ▶ Registreren | ✓ 9 augustus 2022 |
|---------------|-------------------|
| ▶ Toetsen     | ✓ 9 augustus 2022 |
| ▶ Behandelen  | ✓ 9 augustus 2022 |
| ▶ Besluiten   | ✓ 9 augustus 2022 |
| ▶ Afhandelen  | ✓ 9 augustus 2022 |

### Berichten

Er zijn geen berichten.

#### Documenten

| Q Zoek een bestand of map |      |                 | × |
|---------------------------|------|-----------------|---|
| Bestanden                 |      |                 |   |
| Naam                      | Туре | Gewijzigd       | ◆ |
| ZTC Aanvraagformulier.pdf | Pdf  | 09-8-2022 09:00 | 4 |
| Scan 1.jpg                | Jpg  | 09-8-2022 09:11 | 4 |
| Scan 2.jpg                | Jpg  | 09-8-2022 09:12 | 4 |
| 🔁 Scan 3.jpg              | Jpg  | 09-8-2022 09:12 | 4 |